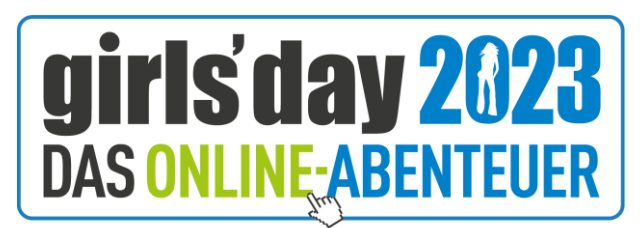

www.girlsday.berufsorientierung.at

## Tipps und Tricks zur Durchführung des Online-Abenteuer-Gewinnspiels im Unterricht

Liebe Pädagoginnen und Pädagogen!

Wir haben für Sie und Ihre Schüler\*innen wieder ein **Gewinnspiel zum Online-Abenteuer** vorbereitet. Am Ende des Spiels erhalten Sie ein Passwort, welches Sie bitte 1x pro Klasse per Anmeldeformular mit dem Betreff "Gewinnspiel" per <u>E-Mail</u> an uns senden. Nähere Informationen zum Gewinnspiel finden Sie bitte auf unserer <u>Website</u>.

## **Unsere Tipps für Sie:**

- Planen Sie bitte ca. 1 Schulstunde für das Gewinnspiel inklusive Ausfüllen des Anmeldeformulars ein.
- Wir empfehlen, das Gewinnspiel am PC zu spielen, um einen guten Überblick zu haben. Dafür sind digitale Grundkenntnisse nötig: zwischen geöffneten <u>Tabs</u> wechseln. Falls nötig, üben Sie bitte zuerst mit Ihren Schülerinnen und Schülern das Hin- und Herspringen zwischen geöffneten Tabs. Das Spiel funktioniert aber auch auf dem Smartphone oder Tablet. Hier könnten die Schüler\*innen einfach auf die "Zurück-Taste" tippen oder ebenso zwischen den geöffneten Tabs springen. Dafür sollten die Schüler\*innen allerdings Geduld mitbringen und sehr geschickt im Umgang mit dem Smartphone sein.
- Mögliche Durchführung: Die Schüler\*innen spielen einzeln oder zu zweit das Gewinnspiel durch, erhalten das Passwort und Sie als Klassenlehrer\*in senden uns 1x pro Klasse das ausgefüllte Anmeldeformular mit Passwort.
- Idee: Spielen Sie das Gewinnspiel mit Ihrer Klasse als Live-Game. Eine Anleitung dazu finden Sie hier. Öffnen Sie das <u>Gewinnspiel</u> am Lehrer\*innen-PC. Optional könnten Sie das Bild z. B. für alle Schüler\*innen mithilfe eines Beamers sichtbar machen. Nun befolgen Sie bitte die folgenden Schritte:

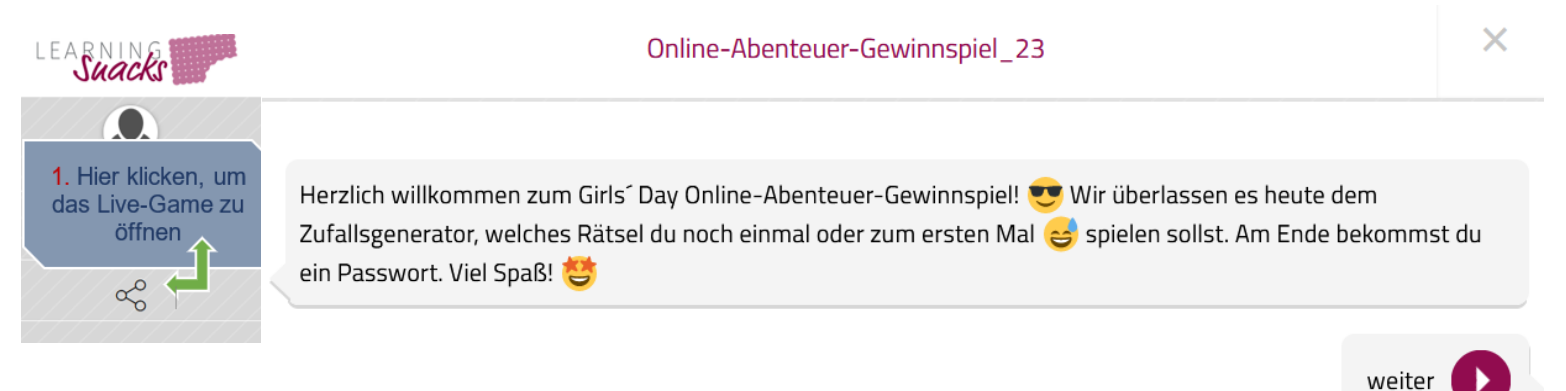

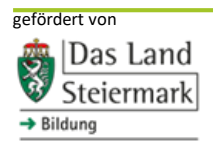

Eine Aktion des Landes Steiermark (Ressort Bildung, Personal, Europa und Internationales) und der Steirischen Volkswirtschaftlichen Gesellschaft

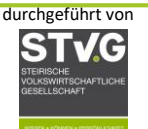

unterstützt von

**Bildungsdirektion** Steiermark

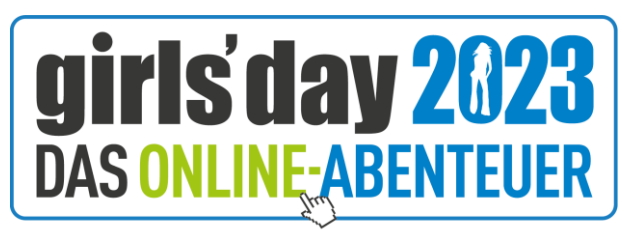

www.girlsday.berufsorientierung.at

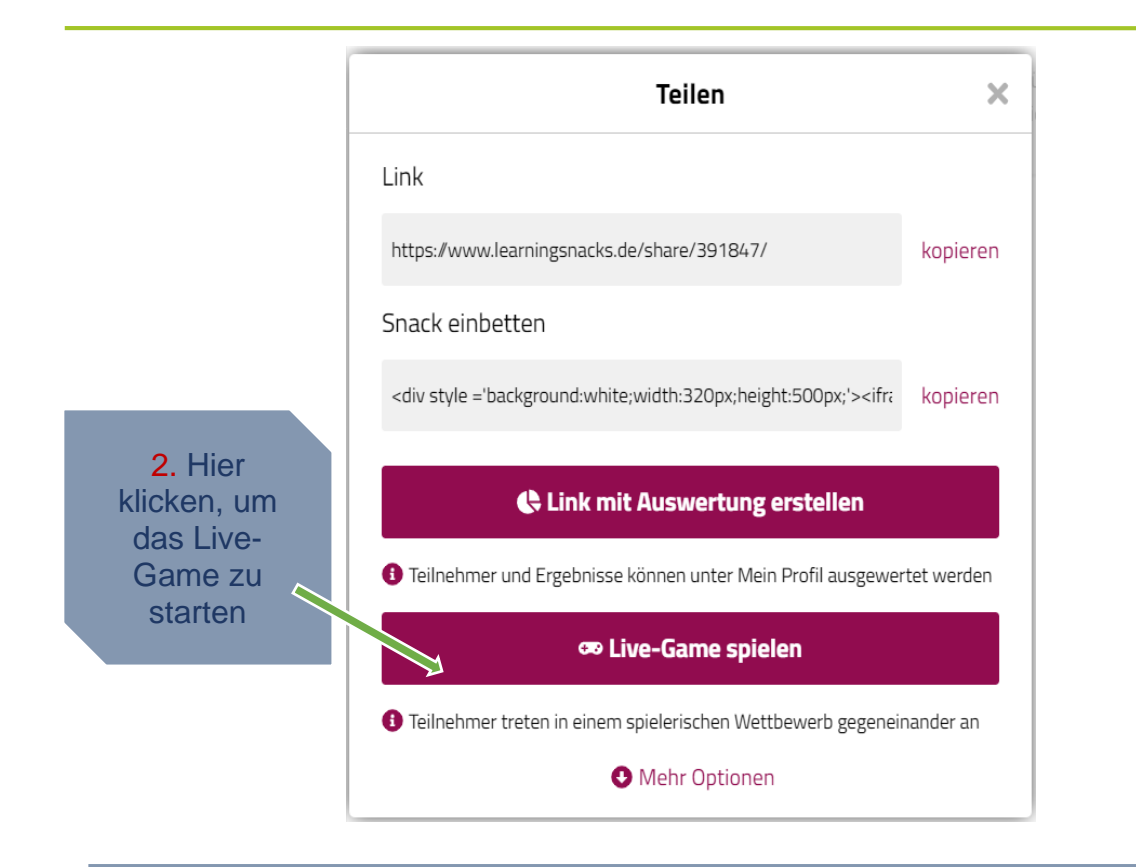

3. Nun erhalten Sie einen **PIN-Code**, den Ihre Schüler\*innen auf der Website <u>www.learningsnacks.de/game</u> eingeben sollen. Sobald sich alle Schüler\*innen mit PIN und Nicknamen angemeldet haben, drücken Sie als Lehrperson unten auf den Game-Button und das Spiel startet. Bitte beachten Sie, dass jedes Mal, wenn Sie ein neues Live-Game starten, ein neuer PIN-Code generiert wird. **Dieser Pin** hier dient nur zur Veranschaulichung.

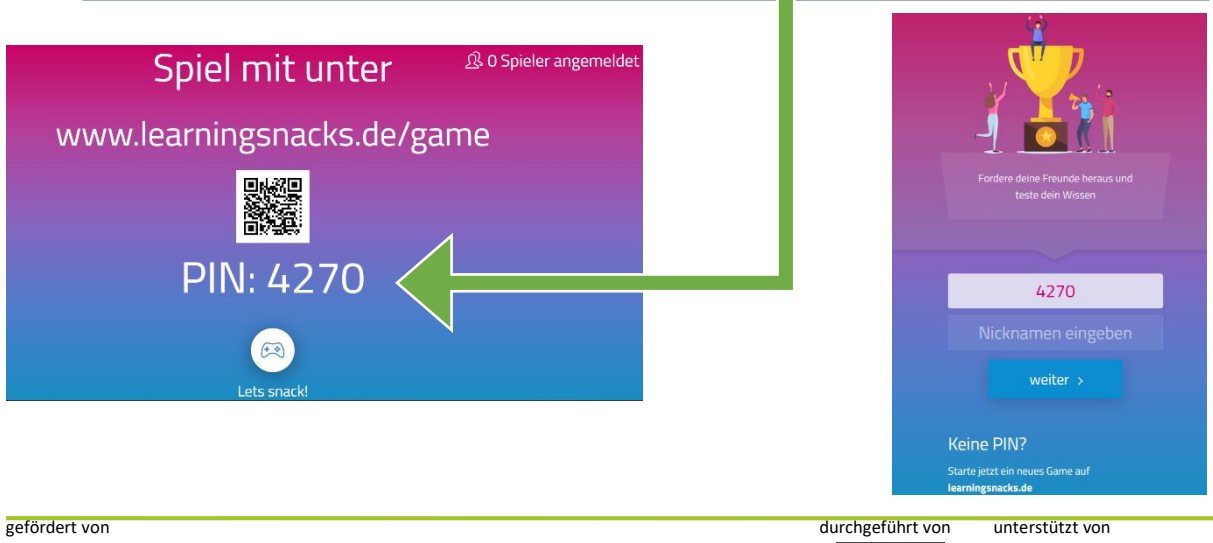

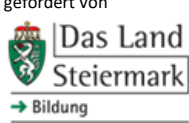

Eine Aktion des Landes Steiermark (Ressort Bildung, Personal, Europa und Internationales) und der Steirischen Volkswirtschaftlichen Gesellschaft

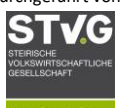

Bildungsdirektion | Steiermark

X

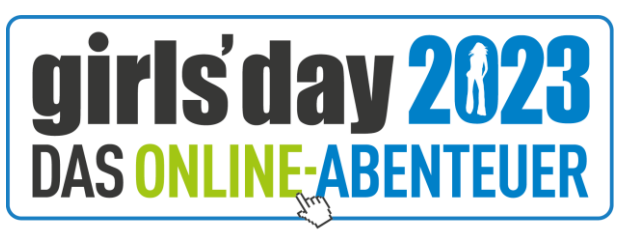

www.girlsday.berufsorientierung.at

Anmerkung: Sobald alle Schüler\*innen das Spiel beendet haben, erscheint auf dem Bildschirm der/die Gewinner\*in. Die Person, mit den **meisten Punkten** gewinnt. Es könnten theoretisch auch mehrere Personen gleich viele Punkte erreichen.

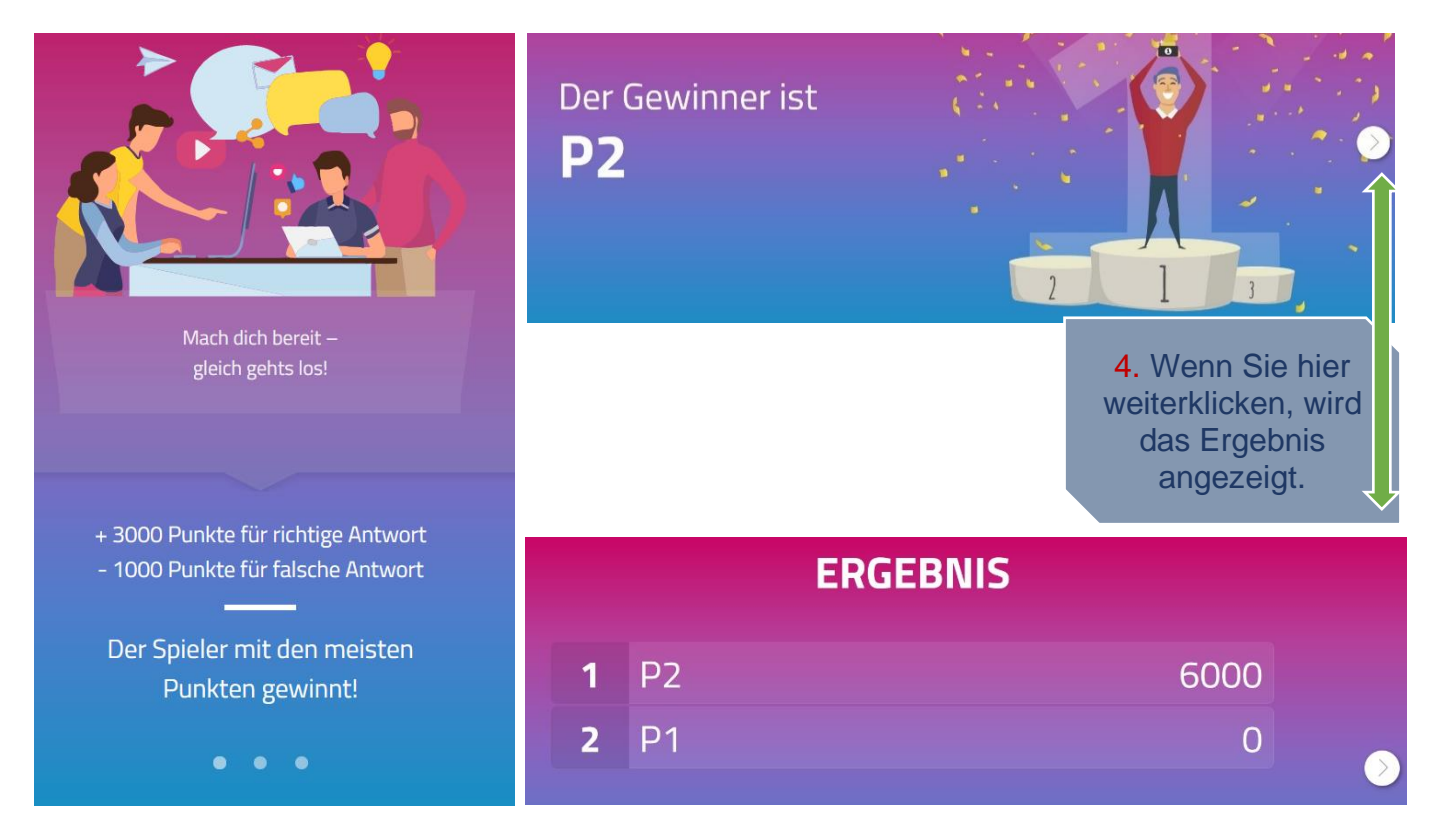

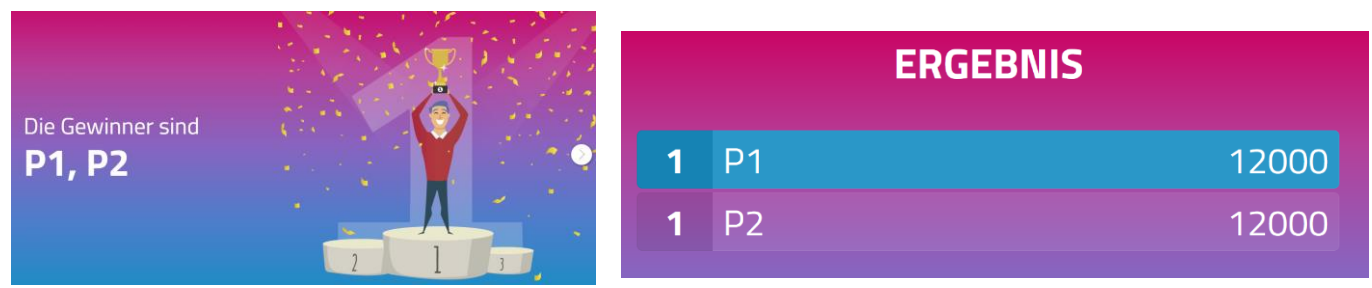

## Wir wünschen Ihnen und Ihren Schülerinnen und Schülern viel Spaß und viel Glück beim Online-Abenteuer-Gewinnspiel!

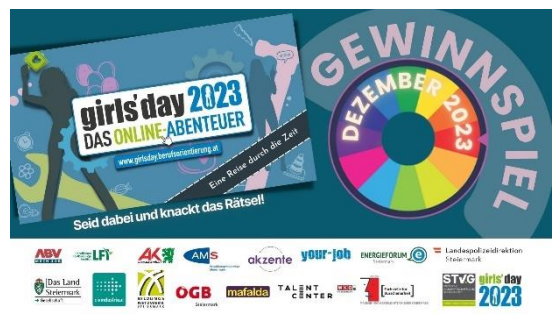

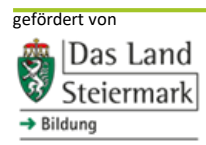

Eine Aktion des Landes Steiermark (Ressort Bildung, Personal, Europa und Internationales) und der Steirischen Volkswirtschaftlichen Gesellschaft

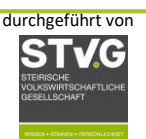

unterstützt von

Bildungsdirektion | Steiermark